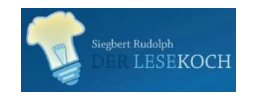

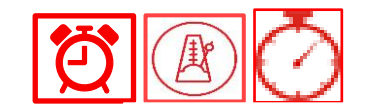

Bearbeitet von: Siegbert Rudolph

Übungsart:Elektronischer Laut-BaukastenTitel:**3 Laute**Textquelle:Siegbert RudolphLeseübungen:Siegbert Rudolph

Elektronischer Buchstabenkasten Im Bearbeitungsmodus üben! Beschreibung auf Seite 2! Seiten mit Großbuchstaben am Anfang kommen weiter hinten! Seiten bei Bedarf kopieren, um mehr üben zu können!

Mein Schüler durfte die Laute selbst bestimmen und fand das super!

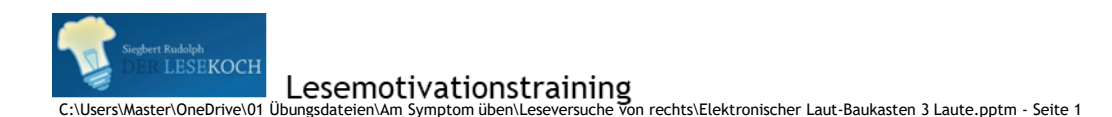

Nächste Seite

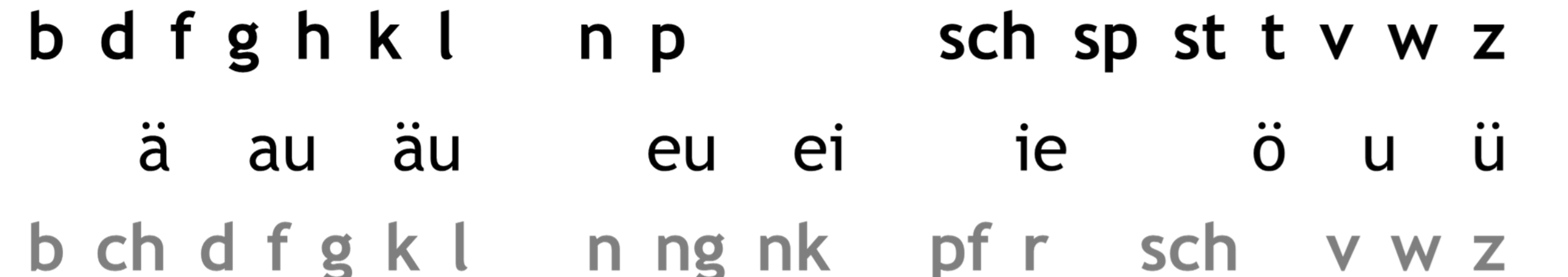

sot pfip mam In jeder Zeile einen Laut anklicken und auf den blauen Pfeil ziehen. Ergebnis lesen, hier zunächst re, dann res. Wenn 3 Laute auf dem Pfeil stehen, dann nach links ziehen, bis vier Silben gebildet sind. Dann Silben noch einmal lesen!

Singhert Rudolph DER LESEKOCH C:\Users\Master\OneDrive\01 Übungsdateien\Am Symptom üben\Leseversuche von rechts\Elektronischer Laut-Baukasten 3 Laute.pptm - Seite

Vorherige Seite

Nächste Seite

2

Bearbeitet von:

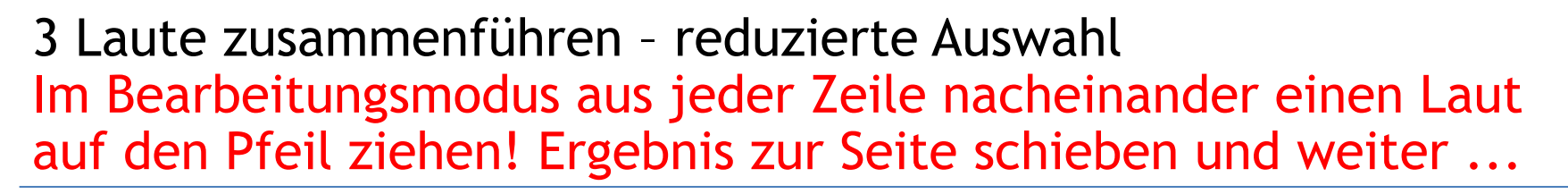

b ch d f g k l m n ng nk p pf r s sch t v w z

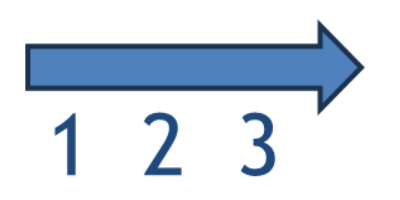

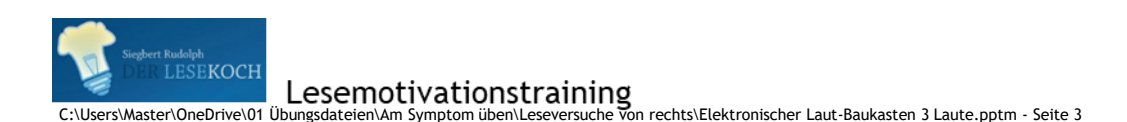

Vorherige Seite

Nächste Seite

3

Bearbeitet von:

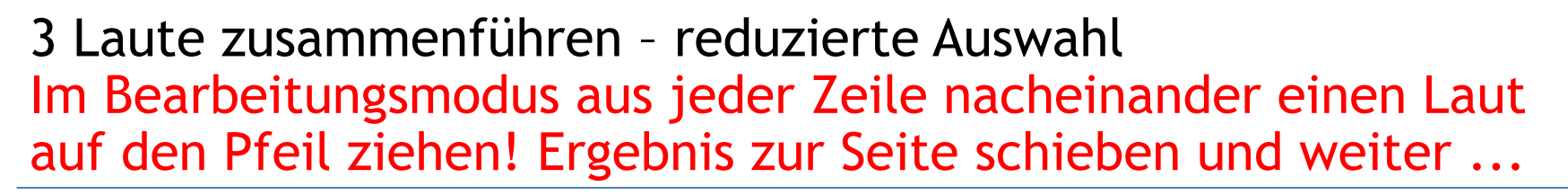

b ch d f g k l m n ng nk p pf r s sch t v w z

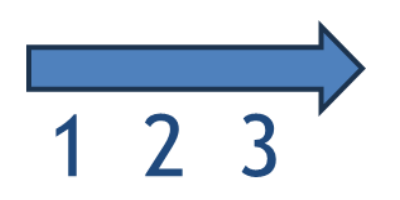

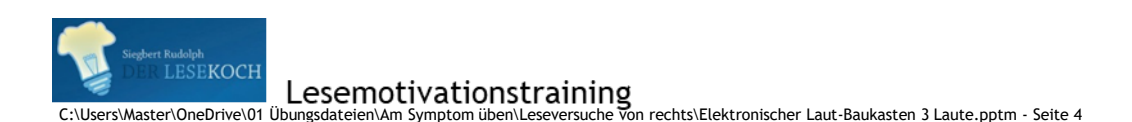

Vorherige Seite

Nächste Seite

4

Bearbeitet von:

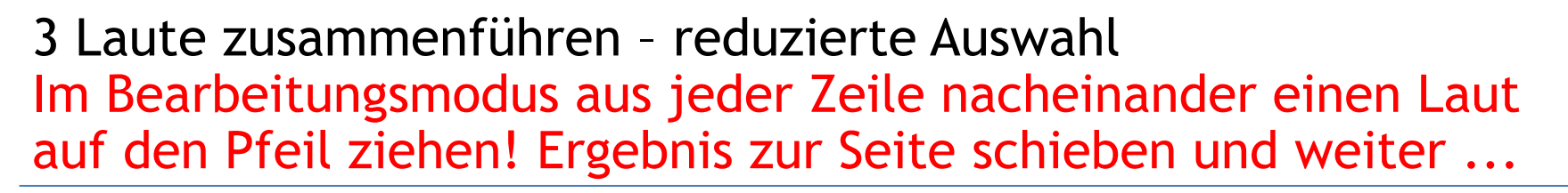

b ch d f g k l m n ng nk p pf r s sch t v w z

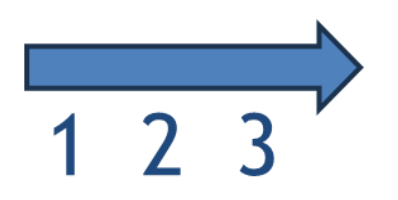

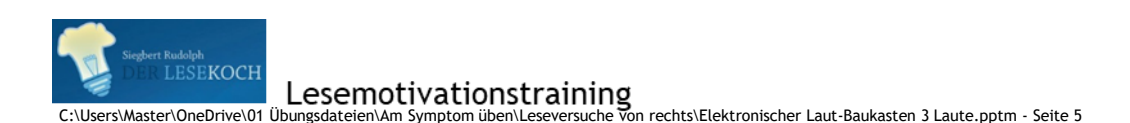

Vorherige Seite

Nächste Seite

5

Bearbeitet von:

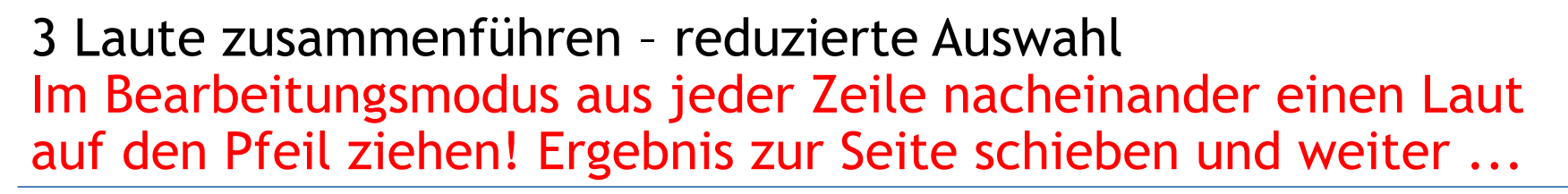

b ch d f g k l m n ng nk p pf r s sch t v w z

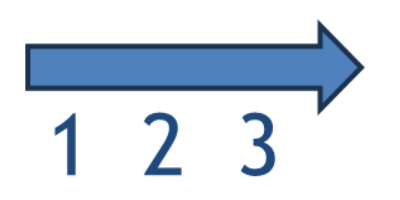

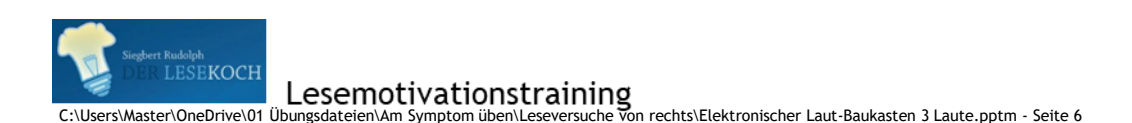

Vorherige Seite

Nächste Seite

6

Bearbeitet von:

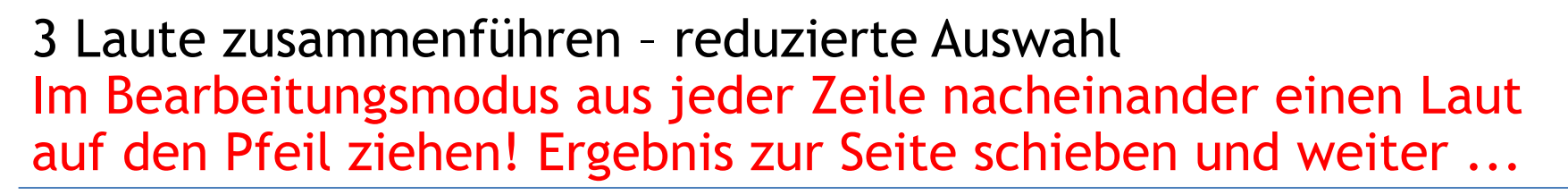

b ch d f g k l m n ng nk p pf r s sch t v w z

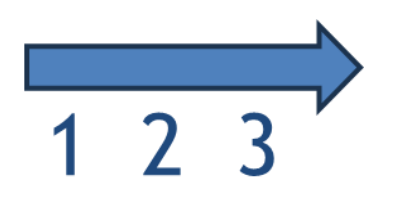

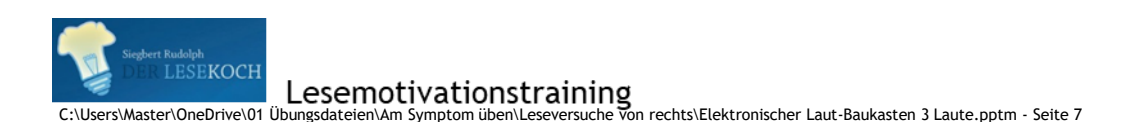

Vorherige Seite

Nächste Seite

Bearbeitet von:

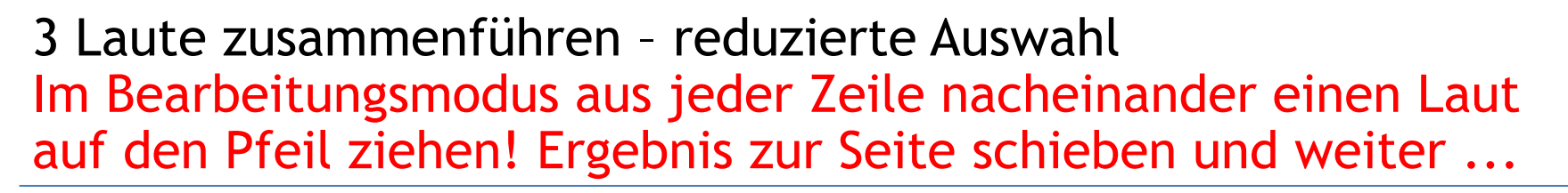

b ch d f g k l m n ng nk p pf r s sch t v w z

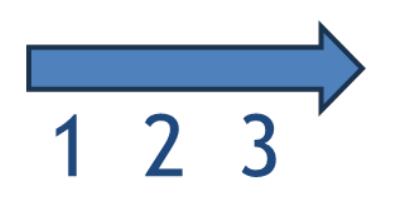

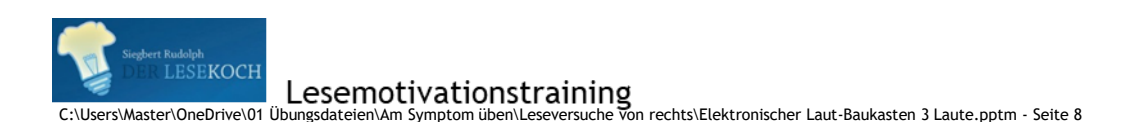

Vorherige Seite

Nächste Seite

8

Bearbeitet von:

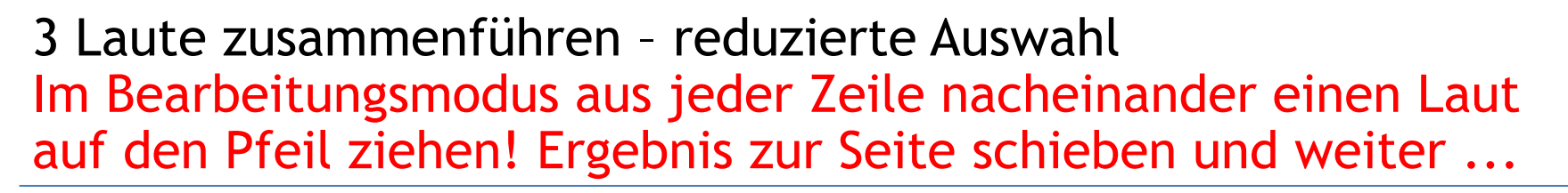

b ch d f g k l m n ng nk p pf r s sch t v w z

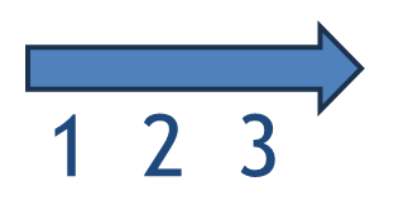

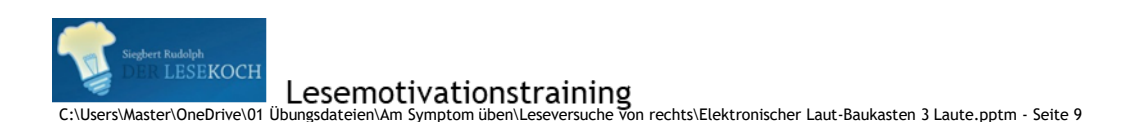

Vorherige Seite

Nächste Seite

9

Bearbeitet von:

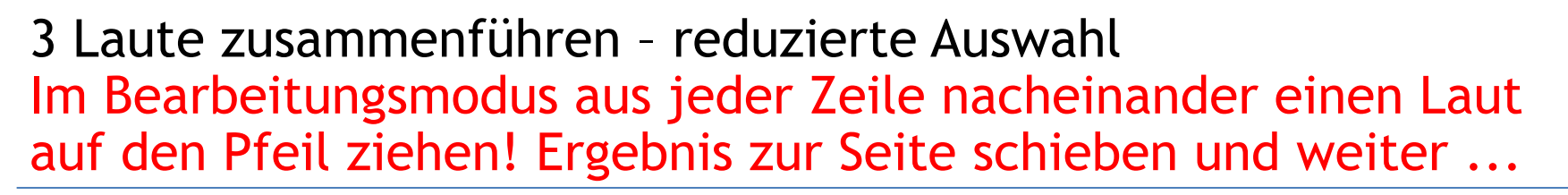

- a ä au äu e eu ei i ie o ö u ü
- b ch d f g k l m n ng nk p pf r s sch t v w z

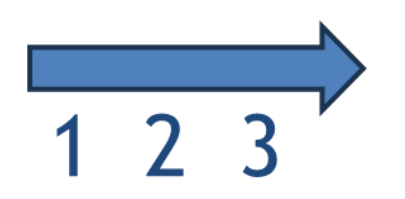

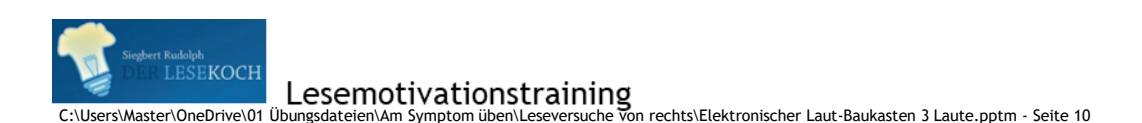

Vorherige Seite

Nächste Seite

10

Bearbeitet von:

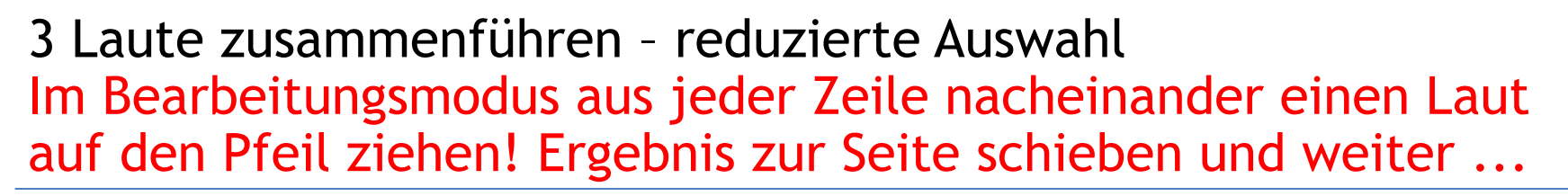

- a ä au äu e eu ei i ie o ö u ü
- b ch d f g k l m n ng nk p pf r s sch t v w z

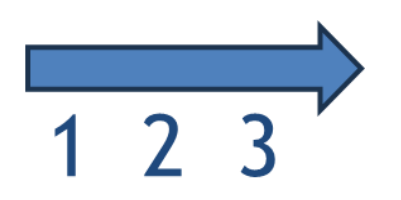

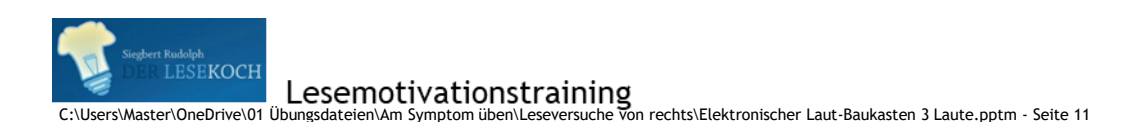

Vorherige Seite

Nächste Seite

11

Bearbeitet von:

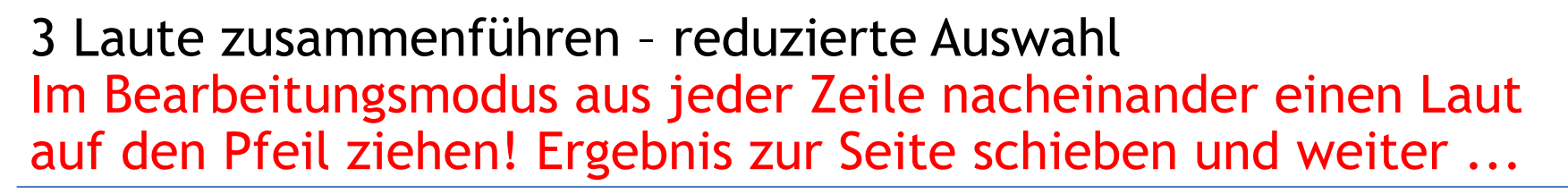

- a ä au äu e eu ei i ie o ö u ü
- b ch d f g k l m n ng nk p pf r s sch t v w z

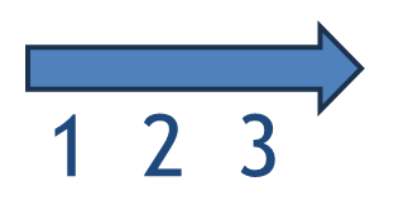

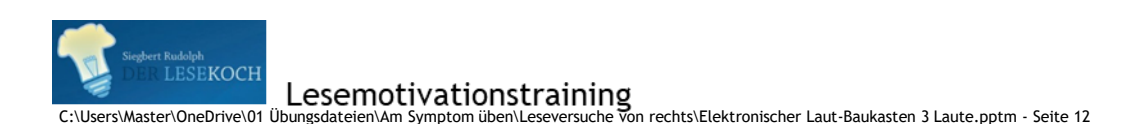

Vorherige Seite

Nächste Seite

12

Bearbeitet von:

#### BDFGHKLMNPPfRSSchSpStTVWZ a ä au äu e eu ei i ie o ö u ü

b ch d f g k l m n ng nk p pf r s sch t v w z

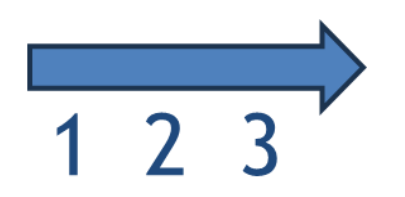

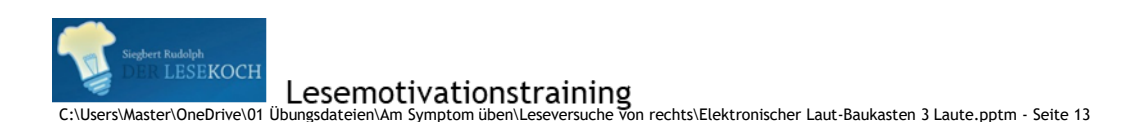

Vorherige Seite

Nächste Seite

13

Bearbeitet von:

#### BDFGHKLMNPPfRSSchSpStTVWZ a ä au äu e eu ei i ie o ö u ü

b ch d f g k l m n ng nk p pf r s sch t v w z

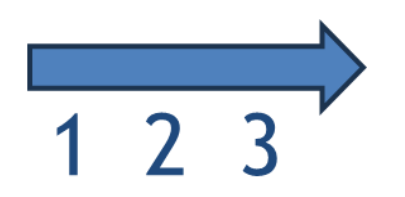

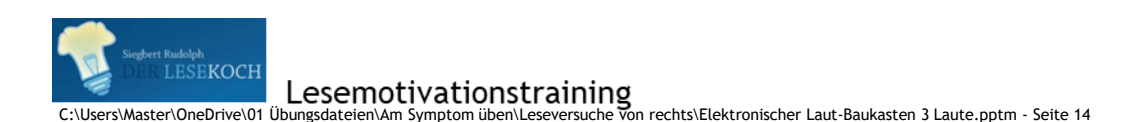

Vorherige Seite

Nächste Seite

14

Bearbeitet von:

#### BDFGHKLMNPPfRSSchSpStTVWZ a ä au äu e eu ei i ie o ö u ü

b ch d f g k l m n ng nk p pf r s sch t v w z

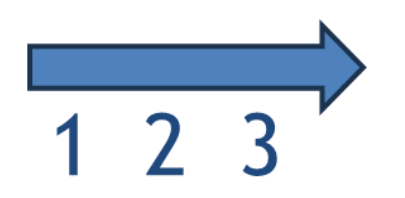

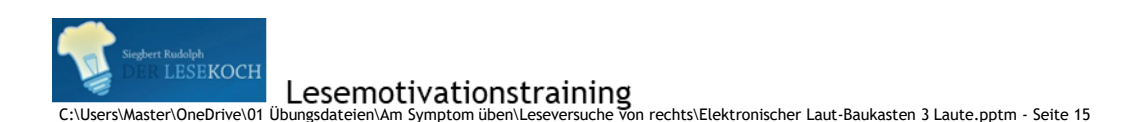

Vorherige Seite

Nächste Seite

15

Bearbeitet von:

#### **BDFGHKLMNPPfRSSchSpStTVWZ** a ä au äu e eu ei i ie o ö u ü

b ch d f g k l m n ng nk p pf r s sch t v w z

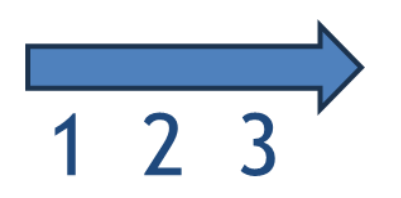

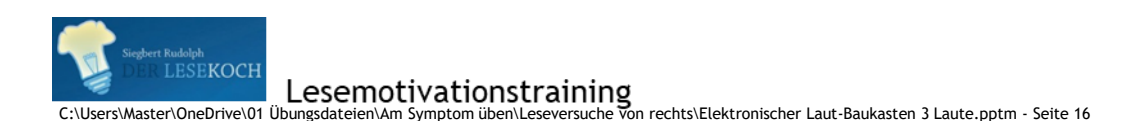

Vorherige Seite

Nächste Seite

16

Bearbeitet von:

# B D F G H K L M N P Pf R S Sch Sp St T V W Za ä au äu e eu ei i ie o ö u üb ch d f g k l m n ng nk p pf r s sch t v w z

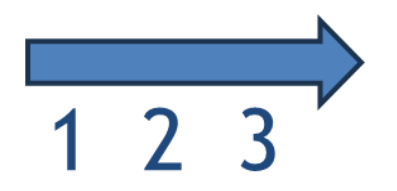

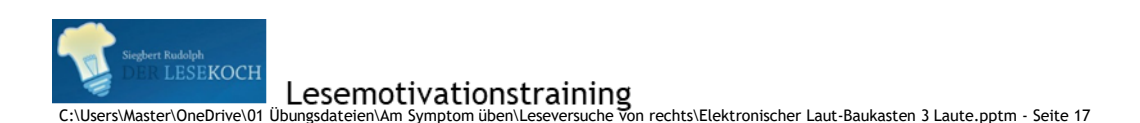

Vorherige Seite

Nächste Seite

17

Bearbeitet von:

# B D F G H K L M N P Pf R S Sch Sp St T V W Za ä au äu e eu ei i ie o ö u üb ch d f g k l m n ng nk p pf r s sch t v w z

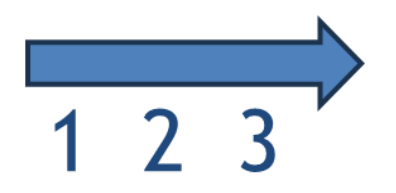

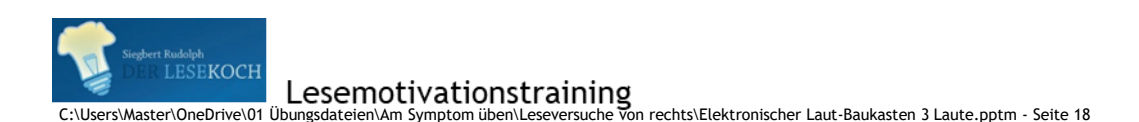

Vorherige Seite

Nächste Seite

18

Bearbeitet von:

# B D F G H K L M N P Pf R S Sch Sp St T V W Za ä au äu e eu ei i ie o ö u üb ch d f g k l m n ng nk p pf r s sch t v w z

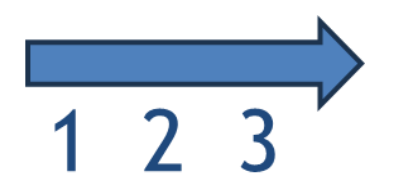

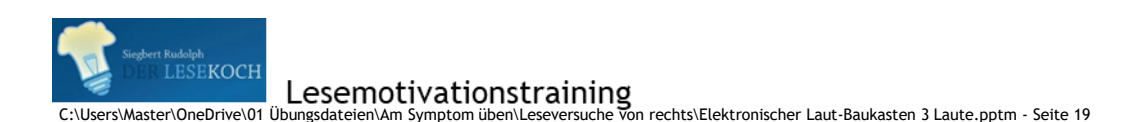

Vorherige Seite

Nächste Seite

19

Bearbeitet von: Siegbert Rudolph

#### **BDFGHKLMNPPfRSSchSpStTVWZ** a ä au äu e eu ei i ie o ö u ü

b ch d f g k l m n ng nk p pf r s sch t v w z

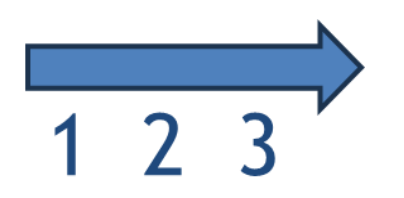

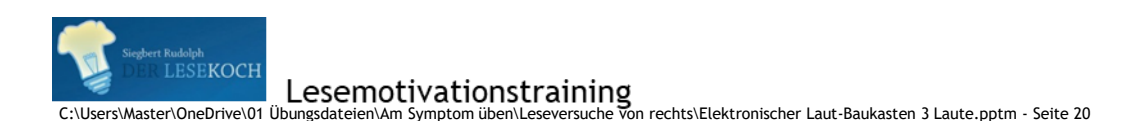

Vorherige Seite

Nächste Seite

20

Bearbeitet von:

### BDFGHKLMNPPfRSSchSpStTVWZ a ä au äu e eu ei i ie o ö u ü

b ch d f g k l m n ng nk p pf r s sch t v w z

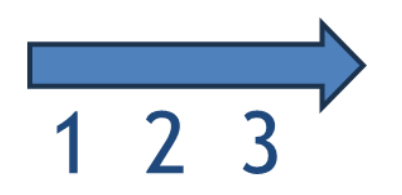

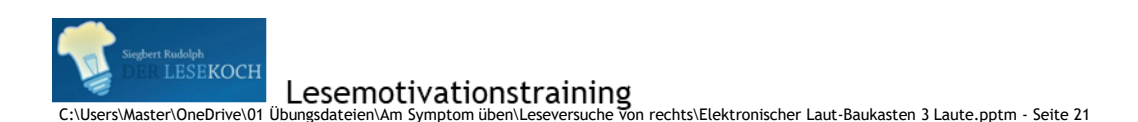

Vorherige Seite

Nächste Seite

21

Bearbeitet von:

#### **BDFGHKLMNPPfRSSchSpStTVWZ** a ä au äu e eu ei i ie o ö u ü

b ch d f g k l m n ng nk p pf r s sch t v w z

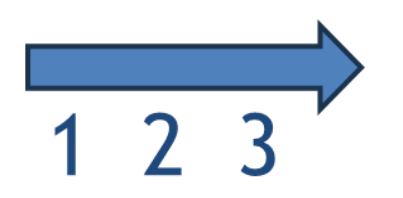

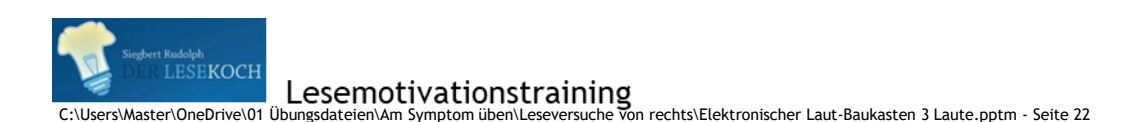

Vorherige Seite

Nächste Seite

22

Bearbeitet von:

#### Üben macht gescheit!

Bearbeitet von: Siegbert Rudolph

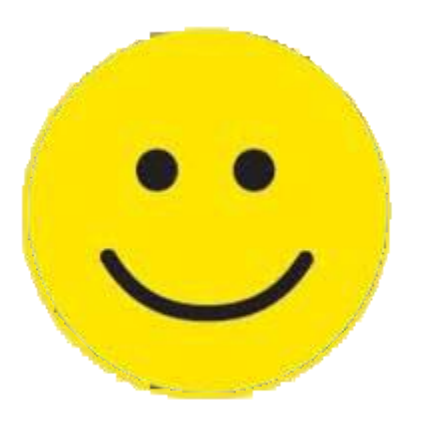

#### Hurra, wieder ein Stück weiter!

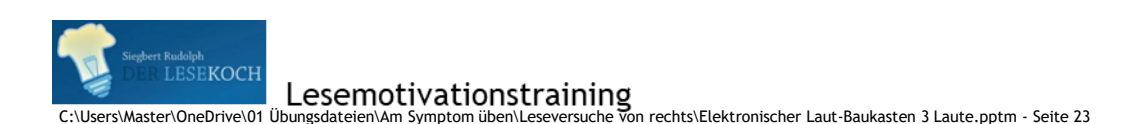

Vorherige Seite

Nächste Seite

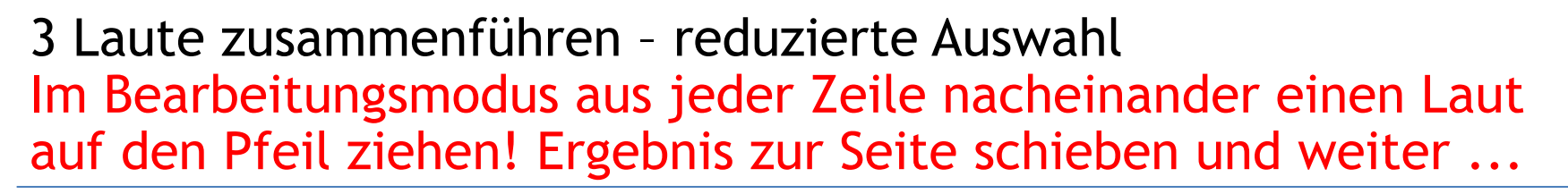

b ch d f g k l m n ng nk p pf r s sch t v w z

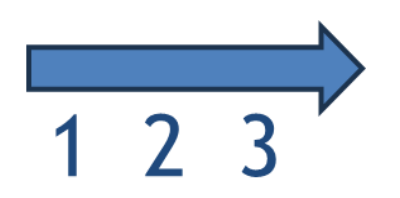

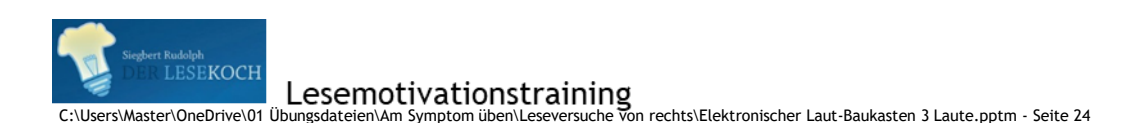

Vorherige Seite

Nächste Seite

24

Bearbeitet von:

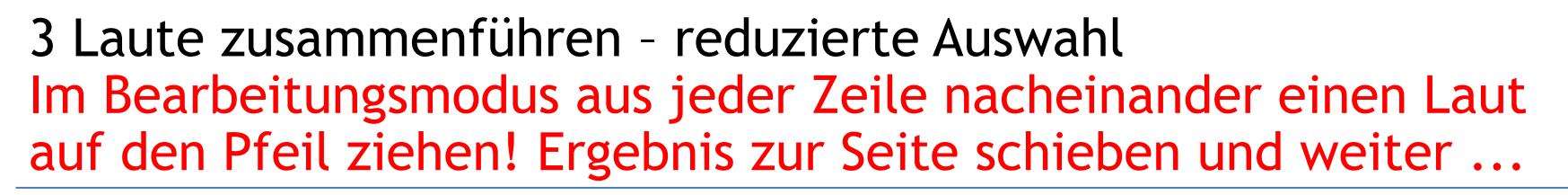

- a ä au äu e eu ei i ie o ö u ü
- b ch d f g k l m n ng nk p pf r s sch t v w z

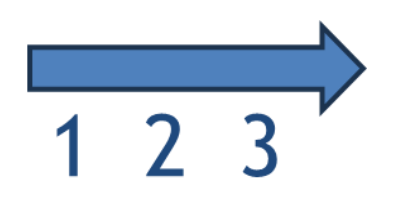

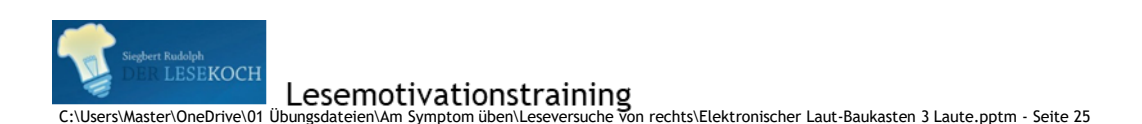

Vorherige Seite

Nächste Seite

25

Bearbeitet von:

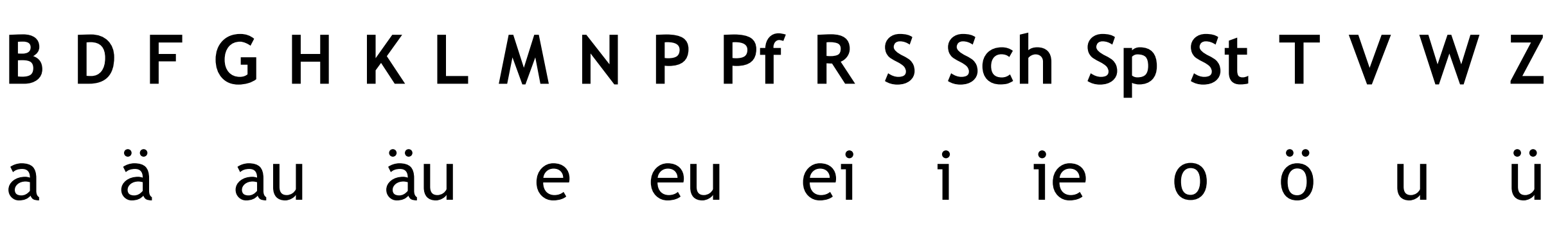

b ch d f g k l m n ng nk p pf r s sch t v w z

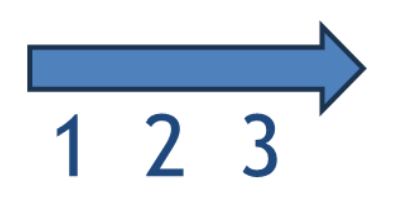

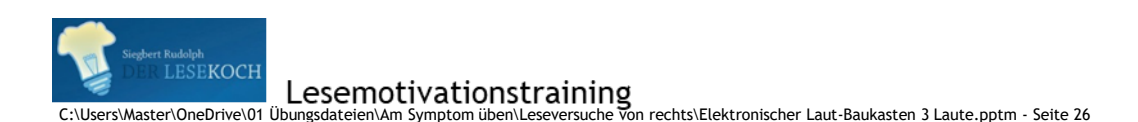

Vorherige Seite

Nächste Seite

26

Bearbeitet von:

# B D F G H K L M N P Pf R S Sch Sp St T V W Za ä au äu e eu ei i ie o ö u üb ch d f g k l m n ng nk p pf r s sch t v w z

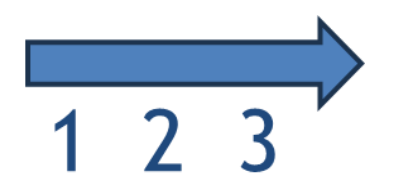

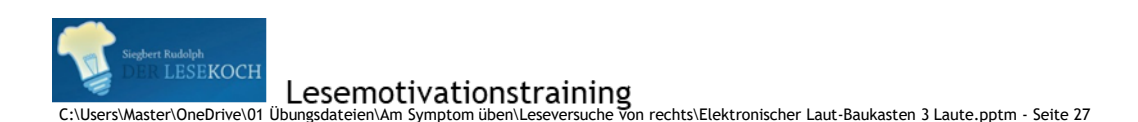

Vorherige Seite

Nächste Seite

27

Bearbeitet von: